| LABO | R.        |
|------|-----------|
| LADE | MANNBOGEN |
| 1    | 8         |

Onlinebefunde (Labuniq) Häufige Fragen (FAQ)

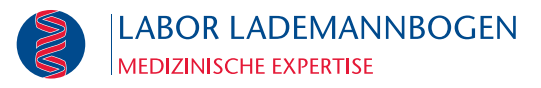

#### Wie kann ich mich einloggen? -

Der Login erfolgt über Passwort, in der App auch über Face-ID oder Touch-ID (im Menü "Einstellungen" definieren). Das initiale Passwort erhalten Sie über uns (support-onlinebefunde@labor-lademannbogen).

#### Ich habe meine Zugangsdaten vergessen bzw. mein Zugang wurde aufgrund zu vieler Fehlversuche gesperrt. Wie kann ich mich einloggen? Bitte kontaktieren Sie uns über support-onlinebefunde@labor-lademannbogen.

de. Sie bekommen neue Zugangsdaten zugeschickt.

# Kann ich meine Startseite am PC verändern?

Über die Einstellungen (Zahnrädchen) kann die gewünschte Startseite ausge-

wählt werden. Möglich sind Home, Patienten, Befunde und Einstellungen. Außerdem können verschiedene Designs ausgewählt werden. Über den Schriftzug "Onlinebefunde" wird das Einstellungsmenü verlassen.

# Was bedeuten die Farben vor den Befunden? -

Rot markierte Befunde beinhalten pathologische Werte, eine grüne Markierung weist auf einen unauffälligen Befund hin. Bei gelb markierten Einträgen handelt es sich um Teilbefunde.

# Sehe ich alle meine Laborbefunde?

Sie sehen alle Laborbefunde, die in unserem Labor analysiert werden, sobald eine (Teil-) Validierung erfolgt ist.

# Wie schnell sehe ich die Laborwerte online?

Sobald der Befund medizinisch validiert ist, wird dieser Ihnen online angezeigt. Bei entsprechender Einstellung erhalten Sie eine Mail-Benachrichtigung bzw. eine Pushbenachrichtigung, sobald Ihr Laborbefund online ist.

# Wie aktiviere ich die Push- bzw. E-Mail-Benachrichtigung?

Im Menü "Einstellungen" können Sie über "Mail-Benachrichtigung" (PC) bzw. "Pushbenachrichtigungen" (App) die Kriterien festlegen, bei denen Sie benachrichtigt werden möchten. Bestimmte Kriterien müssen von uns individuell für Sie hinterlegt werden. Bitte halten Sie Rücksprache mit unserem Support support-onlinebefunde@labor-lademannbogen.de.

# Was passiert bei auffälligen Werten?

Auffällige Befunde sind rot markiert. Sie können sich bei Bedarf eine E-Mail bzw. Pushbenachrichtigung zusenden lassen, wenn Werte sehr auffällig sind, um schnell reagieren zu können. Die Details hiervon definieren Sie über das Menü "Einstellungen" / "Mail-Benachrichtigungen" (PC) bzw. "Pushbenachrichtigungen" (App). Bestimmte Kriterien müssen von uns individuell für Sie hinterlegt werden. Bitte halten Sie Rücksprache mit unserem Support support-onlinebefunde@labor-lademannbogen.de.

# Kann ich meine Befunde am Computer speichern und ausdrucken?

Wenn Sie in einem Befund sind, können Sie am PC via "PDF-Export" Ihre Befunde als PDF speichern oder ausdrucken. In der App funktioniert dies über das Icon 🖾 im unteren Bereich.

| 11:26 🕇                 |                | ••• I I LTE () |
|-------------------------|----------------|----------------|
| ≡                       | Einstellungen  |                |
| -                       |                |                |
| Automa                  | tischer Login  |                |
| Passwort immer eingeben |                |                |
| Auto Lo                 | gin aktivieren |                |
| FaceID                  | verwenden      | ~              |

| 11:25 🕫                          |                    | •II LTE 🗩 |
|----------------------------------|--------------------|-----------|
| ≡                                | Befunde            |           |
| Max Mustermann<br>T - 1166991111 | - 21.08.2020 09:41 | >         |
| Anna Monster<br>T - 1166992222   | 21.08.2020 09:18   | >         |
| Agathe Gans<br>E - 1166997777    | - 20.08.2020 13:04 | >         |
| Trixi Truck<br>E - 1166991234    | - 20.08.2020 12:25 | >         |

| Pushbenachrichtigungen |              |  |
|------------------------|--------------|--|
|                        | Keine        |  |
|                        | Pathologisch |  |
|                        | Alle         |  |
|                        | Extremwerte  |  |
|                        | Deltacheck   |  |
|                        | Individuell  |  |
|                        |              |  |

#### Wie kann ich Kumulativbefunde sehen?

Wenn Sie einen Befund zur Ansicht ausgewählt haben, können Sie in der App über den Button in eine kumulierte Grafik aufrufen. Am PC können Sie in der Befundansicht wechseln zwischen der klassischen Anzeige, einer grafischen Darstellung und einer Kumulativansicht.

#### Kann ich über die App / das Onlinebefunde-Portal nachfordern?

In einem Zeitraum von 7 Tagen können Sie eine Nachforderung aus dem jeweiligen Befund an uns schicken (am PC über den Button "Nachfordern", in der App über das Icon ⇄). Bitte beachten Sie, dass dies eine pauschale Einstellung ist und nicht alle Analysen nach 7 Tagen noch durchgeführt werden können. Nach Ablauf dieses Zeitraums ist diese Funktion ausgeblendet.

# Kann ich bereits geöffnete von ungeöffneten Befunden unterscheiden?

Am PC unterscheiden sich geöffnete und ungeöffnete Befunde durch die Schriftdicke - ungelesene Befunde erscheinen in Fettdruck. Es gibt die Möglichkeit, bereits geöffnete Befunde wieder als ungelesen zu markieren.

#### Welche Suchmöglichkeit habe ich am PC?

Im Reiter "Befunde" können Sie nach Auftragsnummern oder nach Patientennamen suchen. Im Reiter "Patienten" können Sie nach Namen suchen. Außerdem haben Sie die Möglichkeit, über einen Filter die angezeigten Patienten nach bestimmten Kriterien einzuschränken.

#### Welche Suchmöglichkeiten habe ich in der App?

Über das Eingabefeld "Suchen" im oberen Bereich können Sie nach Namen oder Auftragsnummern suchen. Ein integrierter Barcodescanner merleichtert Ihnen die Eingabe.

Über die angezeigte Lupe **Q** unten rechts können Sie verschiedene Filter setzen, um nur eine bestimmte Auswahl an Befunden zu sehen.

| Befunde            |                                                                                                    | 1 /                                                                                                    | Zurücksetzen                                                                                                    | Suchen                                                                                                    | ;                                                                                                    |
|--------------------|----------------------------------------------------------------------------------------------------|----------------------------------------------------------------------------------------------------|----------------------------------------------------------------------------------------------------|----------------------------------------------------------------------------------------------------|----------------------------------------------------------------------------------------------------|
|                    |                                                                                                    | $\triangleright$ /                                                                                                    | Befunddatu                                                                                                    | im                                                                                                    |                                                                                                    |
| · 21.08.2020 09:41 | >                                                                                                    |                                                                                                    | Befunddatu                                                                                                    | m von                                                                                                    | 26.08.2015                                                                                                    |
| 21.08.2020 09:18   | >                                                                                                    |                                                                                                    | Befunddatu<br>Status                                                                                                    | m bis                                                                                                    | 24.08.2020                                                                                                    |
| 20.08.2020 13:04   | >                                                                                                    |                                                                                                    | Auftra                                                                                                    | ige                                                                                                    |                                                                                                    |
| 20.08.2020 12:25   | >                                                                                                    |                                                                                                    | Teilbe Endbe                                                                                                    | funde                                                                                                    |                                                                                                    |
| 20.08.2020 12:15   | >                                                                                                    |                                                                                                    | Patientenal                                                                                                    | ter                                                                                                    |                                                                                                    |
| 20.08.2020 12:04   | >                                                                                                    |                                                                                                    | Alter von                                                                                                    |                                                                                                    |                                                                                                    |
| 20.08.2020 11:44   | >                                                                                                    |                                                                                                    | Details<br>Pathologisc                                                                                                    | h                                                                                                    |                                                                                                    |
| - 20.08.2020 11:01 | >                                                                                                    |                                                                                                    | Mikrobiolog                                                                                                    | isch                                                                                                    |                                                                                                    |
|                    | $\sim$                                                                                                    |                                                                                                    | Geschlecht                                                                                                    |                                                                                                    |                                                                                                    |
| 100+ Befunde       | ( Q                                                                                                    | D                                                                                                    |                                                                                                    | Suchen                                                                                                    |                                                                                                    |
|                    | Refunde       21.08.2020 09:41       21.08.2020 09:41       21.08.2020 09:18       20.08.2020 13:04       20.08.2020 12:25       20.08.2020 12:15       20.08.2020 12:04       20.08.2020 12:04       20.08.2020 11:01       20.08.2020 11:01 | Befunde     21.08.2020 09:41     21.08.2020 09:41     21.08.2020 09:18     20.08.2020 13:04     20.08.2020 12:25     20.08.2020 12:15     20.08.2020 12:04     20.08.2020 11:01     20.08.2020 11:01     20.08.2020 11:01 | Befunde     21.08.2020 09:41     21.08.2020 09:18     20.08.2020 13:04     20.08.2020 12:25     20.08.2020 12:15     20.08.2020 12:04     20.08.2020 12:04     20.08.2020 11:01     20.08.2020 11:01 | Befunde   Zurücksetzen     21.08.2020 09:41   Befunddatu     21.08.2020 09:41   Befunddatu     21.08.2020 09:18   Constant     20.08.2020 13:04   Constant     20.08.2020 12:25   Constant     20.08.2020 12:15   Constant     20.08.2020 12:04   Constant     20.08.2020 11:04   Constant     20.08.2020 11:01   Constant     20.08.2020 11:01   Constant     20.08.2020 11:01   Constant | Befunde     Zurücksetzen     Suchen       21.08.2020 09:41     Befunddatum von     Befunddatum bis       21.08.2020 09:18     Befunddatum bis     Status       20.08.2020 13:04     O     Aufträge       20.08.2020 12:25     O     Endbefunde       20.08.2020 12:25     O     Endbefunde       20.08.2020 12:25     O     Endbefunde       20.08.2020 12:04     O     Endbefunde       20.08.2020 12:04     O     Alter von       20.08.2020 11:01     O     Mikrobiologisch       20.08.2020 11:01     O     Suchen |

#### **Benötigen Sie Hilfe?**

Bitte kontaktieren Sie uns unter support-onlinebefunde@labor-lademannbogen.de Sie können uns auch direkt aus der App Sie oder aus dem PC-Programm (Kontakt) eine Nachricht zukommen lassen.

Labor Lademannbogen MVZ GmbH Professor-Rüdiger-Arndt-Haus · Lademannbogen 61– 63 · 22339 Hamburg · Telefon/-fax (040) 5 38 05-0/-125 · www.labor-lademannbogen.de Geschäftsführer Prof. Dr. med. T. von Schrenck · Ärztlicher Leiter Dr. med. A. Lämmel · Handelsregister HRB 108320, Amtsgericht Hamburg USt-IdNr. DE 267 981 794 · Bankverbindung Commerzbank, IBAN DE96 2004 0000 0420 0226 00, BIC COBADEFFXXX

| 20001 20001101100 9011        |                                        |  |
|-------------------------------|----------------------------------------|--|
| Allgemein                     |                                        |  |
| FETTSTOFFWECHSEL (SERUM)      |                                        |  |
| Cholesterin<br>empfehlenswert | + <mark>180 mg/dl</mark><br><170 mg/dl |  |
| HDL-Cholesterin               |                                        |  |
| Aktueller Wert                | 40 mg/dl                               |  |
| Normbereich                   | >35 mg/dl                              |  |
| Vorwert                       | 33 mg/dl                               |  |
| Vorwert Datum                 | 04.05.2020                             |  |
| empfehlenswert                |                                        |  |

Labor Lademannhogen